🔲 Бесплатная электронная книга

# УЧУСЬ jasper-reports

Free unaffiliated eBook created from **Stack Overflow contributors.** 

#jasper-

reports

| 1                       |          |
|-------------------------|----------|
| 1:                      | )        |
|                         | <u>}</u> |
|                         | 2        |
| JasperReports2          | <u>}</u> |
| IDE                     | 3        |
| Examples4               | ŀ        |
|                         | ł        |
| JasperReports           | ļ        |
| Jaspersoft Studio (IDE) | ļ        |
| iReport Designer (IDE)  | ļ        |
| JasperReport Commuity   | ł        |
| JasperReports4          | ł        |
| 4                       | ļ        |
| 5                       | 5        |
|                         | ;        |
| 5                       | ;        |
|                         | >        |
| 5                       | ;        |
| 5                       | ;        |
| 5                       | ,        |
|                         | )        |
|                         | )        |
|                         | )        |
|                         | )        |
|                         | )        |
|                         | )        |
| 7                       | ,        |
| 7                       | ,        |
|                         | ,        |

| Jasper                           |
|----------------------------------|
| 2: Font                          |
| Examples                         |
|                                  |
| ?                                |
| 9                                |
| Q                                |
| 0. 44                            |
| ٥; ١١                            |
|                                  |
| Examples                         |
| (IDE)                            |
| JasperSoft                       |
| JasperReport Java12              |
|                                  |
|                                  |
|                                  |
| ,                                |
| 4:                               |
|                                  |
|                                  |
| Examples                         |
| :                                |
| ,<br>                            |
| 5: JasperReports irxml iasper 16 |
| Fxamples 16                      |
| (IDE) 16                         |
| Apache Ant 18                    |
| .lava                            |
| Apache Maven                     |

| 6: pdf               | 21 |
|----------------------|----|
|                      | 21 |
| Examples             | 21 |
| (IDE)                | 21 |
| JasperSoft           | 21 |
| Java                 |    |
| JasperPrint ( jrxml) | 22 |
| JasperPrint ( jrxml) | 23 |
| 7: xls / xlsx        | 24 |
| Examples             |    |
| Java                 | 24 |
|                      | 24 |
|                      | 27 |

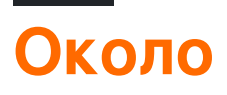

You can share this PDF with anyone you feel could benefit from it, downloaded the latest version from: jasper-reports

It is an unofficial and free jasper-reports ebook created for educational purposes. All the content is extracted from Stack Overflow Documentation, which is written by many hardworking individuals at Stack Overflow. It is neither affiliated with Stack Overflow nor official jasper-reports.

The content is released under Creative Commons BY-SA, and the list of contributors to each chapter are provided in the credits section at the end of this book. Images may be copyright of their respective owners unless otherwise specified. All trademarks and registered trademarks are the property of their respective company owners.

Use the content presented in this book at your own risk; it is not guaranteed to be correct nor accurate, please send your feedback and corrections to info@zzzprojects.com

### глава 1: Начало работы с отчетами о яшме

#### замечания

Существует несколько библиотек, используемых *JasperReports Java API* для создания отчетов с Java:

- DynamicReports
- DynamicJasper

Эти библиотеки / фреймворки могут создавать отчеты «на лету» с использованием или без использования шаблона отчета (файл *jrxml*)

#### Версии

#### Библиотека JasperReports

| Версия | Дата выхода |
|--------|-------------|
| 6.3.0  | 2016-06-20  |
| 6.2.0  | 2015-11-11  |
| 5.6.0  | 2014-05-27  |
| 5.5.0  | 2013-10-24  |
| 5.0.4  | 2013-03-26  |
| 5.0.0  | 2012-11-12  |
| 4.8.0  | 2012-11-05  |
| 4.7.0  | 2012-07-02  |
| 4.6.0  | 2012-05-21  |
| 4.5.0  | 2011-12-06  |
| 4.1.1  | 2011-04-18  |
| 4.0.0  | 2010-12-31  |
| 3.7.6  | 2010-10-27  |
| 3.7.5  | 2010-09-22  |

| Версия | Дата выхода |
|--------|-------------|
| 3.7.0  | 2009-12-08  |
| 3.6.0  | 2009-08-31  |
| 3.5.3  | 2009-07-29  |
| 3.5.0  | 2009-03-25  |
| 3.1.4  | 2009-02-10  |
| 3.1.2  | 2008-11-04  |
| 3.1.0  | 2008-09-17  |
| 3.0.1  | 2008-08-07  |
| 3.0.0  | 2008-05-19  |
| 2.0.5  | 2008-03-12  |
| 2.0.3  | 2007-12-12  |
| 2.0.0  | 2007-08-14  |
| 1.3.4  | 2007-06-11  |
| 1.3.0  | 2006-12-22  |
| 1.2.8  | 2006-11-14  |
| 1.2.0  | 2006-02-06  |
| 1.1.0  | 2005-10-21  |
| 1.0.3  | 2005-10-10  |
| 1.0.0  | 2005-07-20  |
| 0.6.8  | 2005-05-31  |
| 0.2.3  | 2002-02-06  |

### IDE для разработки отчетов

Текущая версия дизайнера основана на Eclipse : Jaspersoft Studio .

Предыдущая версия конструктора была основана на NetBeans : iReport Desigher .

Первая версия iReport Designer была независимой приложением - iReport Classic

#### Examples

Установка или настройка

# Библиотека JasperReports

JasperReports - это инструмент для создания отчетов на основе Java с открытым исходным кодом. Библиотека JasperReports может быть загружена из сообщества Jaspersoft для последней версии.

В последних выпусках сторонние банки в папке lib **не** распространяются, их нужно загружать из общедоступных репозиториев, см. pom.xml распределенного pom.xml для зависимостей. Maven может использоваться для извлечения всех зависимостей, включая переходные, в папку целевых / зависимых.

mvn dependency:copy-dependencies

# Jaspersoft Studio (IDE)

Jaspersoft Studio является официальным клиентом дизайна для JasperReports - построена на платформе Eclipse - для замены iReport Designer.

# iReport Designer (IDE)

iReport Designer - это предыдущий разработчик отчетов для JasperReports. Версия 5.6.0 (выпущенная в мае 2014 года) была последней официальной версией; поддержка поставщиков закончилась в конце 2015 года.

### Ресурсы JasperReport Commuity

Часто задаваемые вопросы о библиотеке JasperReports

• Часто задаваемые вопросы

#### Исходный код

• Исходный код библиотеки JasperReports

#### Учебники

- Точки обучения
- Руководство пользователя JasperReports

#### образцы

• Образец ссылки

#### Рекомендации

- Официальная документация
- Сообщество

Официальный трекер

• Баг трекер

#### Рабочий поток

Рабочий поток в отчетах яшмы:

- Создайте отчет, создайте файл jrxml, определяющий макет отчета. Jrxml можно создать с помощью простого текстового редактора, но обычно IDE (JasperSoft Studio или iReport) используется как для ускорения разработки отчетов, так и для визуального представления макета.
- 2. Скомпилируйте отчет (jrxml), чтобы получить файл .jasper или объект JasperReport . Этот процесс можно сравнить с файлом .java , скомпилированным в .class .
- 3. Заполните отчет, передайте параметры и источник данных в отчет для создания объекта печати JasperPrint, который также можно сохранить в файле .jprint
- 4. Просмотрите, распечатайте и / или экспортируйте JasperPrint. Наиболее распространенный формат экспорта поддерживается как pdf, excel, word, html, cvs и т. Д.

Понимание различных диапазонов отчетов

### заглавие

Эта группа показана один раз в начале отчета. Его можно использовать как первую страницу, установив атрибут isTitleNewPage="true"

### Заголовок страницы

Это появляется в начале каждой страницы, исключая первую страницу, если используется полоса заголовка, и последняя страница, если используется

isSummaryWithPageHeaderAndFooter="false" С НАСТРОЙКОЙ isSummaryWithPageHeaderAndFooter="false"

# Заголовок столбца

Это отображается перед диапазоном деталей на каждой странице.

### подробность

Этот раздел повторяется **для каждой записи** в поставляемом источнике данных. Разрешено иметь несколько полос деталей (деталь 1, деталь 2 .. деталь n), они повторяются следующим образом

Row 1 detail 1 detail 2 detail n Row 2 detail 1 detail 2 detail 1 detail 1

# Нижний колонтитул

Это появляется ниже диапазона деталей на каждой странице, где присутствует подробная полоса. Значение по умолчанию - конец страницы (до нижнего колонтитула страницы), но это может быть переключено на последний диапазон данных (последняя запись), установив атрибут isFloatColumnFooter="true"

### Нижний колонтитул страницы

Это отображается внизу каждой страницы, за исключением полосы заголовка, сводной полосы (без нижнего колонтитула страницы) и последней не суммируемой полосы, если используется нижний колонтитул последней страницы.

### Последняя нижняя колонтитула страницы

Это отображается на последней странице (если не сводная таблица без нижнего колонтитула страницы) вместо обычного нижнего колонтитула страницы

### Резюме

Это появляется в конце отчета на новой странице, если isSummaryNewPage="true" задано и с заголовком и нижним колонтитулом страницы, если isSummaryWithPageHeaderAndFooter="true"

# Заголовок группы

Этот раздел появляется, если группа определяется каждый раз, когда выражение группы изменяется, перед полосой детали.

### Нижний колонтитул группы

Этот раздел появляется, если группа определяется каждый раз *до* изменения группового выражения после группы деталей.

# Фон

Эта полоса отображается на каждой странице в качестве фона для всех других диапазонов.

# Нет данных

Это появляется только в том случае, если источник данных не передан или источник данных пуст (0 записей), а whenNoDataType="NoDataSection".

Форматы файлов отчета Jasper

- .jrxml это файл дизайна отчета, его формат находится в человеко-читаемом XML, его можно выполнить в объект JasperReport и сохранить как .jasper
- .jasper это скомпилированная версия .jrxml и может быть загружена непосредственно в объект JasperReport Готовый к заполнению данными
- .jrprint это сериализованный объект JasperPrint , отчет, который уже заполнен данными и может быть загружен для печати, просмотра и / или экспорта в желаемый формат.

• .jrpxml - это XML-представление о объекте JasperPrint которое может быть изменено, а затем немаршалировано для извлечения объекта JasperPrint

Прочитайте Начало работы с отчетами о яшме онлайн: https://riptutorial.com/ru/jasperreports/topic/3594/начало-работы-с-отчетами-о-яшме

### глава 2: Font-расширения

#### **Examples**

Создание и использование расширений шрифтов

Создайте расширение шрифта, используя IDE. Подробнее см. Документацию iReport или Jaspersoft Studio. Расширение шрифта также можно создать вручную.

### Что такое расширения шрифтов?

C помощью  ${\tt textElement}$  вы можете указать шрифт (если не указан стандартный шрифт  ${\tt SansSerif}$  )

```
<textElement>
<font fontName="DejaVu Sans"/>
</textElement>
```

Чтобы рассчитать шрифт-метрику (для разрывов строк, выравнивания и т. Д.) И правильно отредактировать шрифт, **шрифт** нужно **сопоставить в JVM** (виртуальный macchine Java). Вы можете установить файл шрифта непосредственно в JVM, но это не поощряет

Из руководства по управлению JasperReport Ultimate:

Мы настоятельно рекомендуем людям использовать только шрифты, полученные из расширений шрифтов, поскольку это единственный способ убедиться, что шрифты будут доступны для приложения, когда отчеты будут выполнены во время выполнения. Использование системных шрифтов всегда приводит к тому, что отчеты не будут работать должным образом при развертывании на новом компьютере, на котором не могут быть установлены эти шрифты

### Расширение шрифта по умолчанию

JasperReports предоставляет стандартное расширение шрифта (см. Дистрибутив maven jasperreports-fonts.jar). Добавляя это в classpath, вы можете использовать следующее имя шрифта без создания собственного расширения шрифта

DejaVu Sans DejaVu Serif DejaVu Sans Mono

### Общие вопросы

Вопросы, которые следует учитывать при использовании шрифта в pdf (itext):

- При экспорте в PDF, если текст не отображается правильно (отсутствующие части, символы не отображаются, а не обертываются или имеют правильный размер), **шрифтовые расширения**, скорее всего, отсутствуют.
- Поддерживается ли фактическое .tff ( OpenType ) и может ли шрифт визуализировать персонажа? Не все шрифты отображают все символы в UTF-8.
- Правильно ли передается кодировка iText? В сомнениях (или вообще) используется кодировка Identity-н это рекомендуется для новых стандартов PDF и дает вам возможность смешивать различные кодировки.
- Является ли **встроенный** шрифт таким образом, чтобы общий доступ к файлам PDF на компьютерах мог отображать контент, даже если шрифт не установлен? Если шрифт не входит в один из 14 стандартных шрифтов Туре 1, всегда вставляйте его.

Обратите внимание, что версия iText, используемая в отчете jasper, не будет отображать все шрифты ( проблема с лигатуратором ), вы можете проверить шрифт ttf и кодировку напрямую. Как проверить, правильно ли мой шрифт отображается в pdf?

Прочитайте Font-расширения онлайн: https://riptutorial.com/ru/jasper-reports/topic/5773/fontрасширения

### глава 3: Заполнить отчет

#### параметры

| параметры          | колонка                                                                                         |
|--------------------|-------------------------------------------------------------------------------------------------|
| jasperPrint        | Вывод процесса заполнения, который может быть экспортирован в<br>желаемый формат                |
| reportTemplate     | Скомпилированный файл проекта .jasper                                                           |
| параметры          | Карта параметров, которая, если определена, может быть ссылкой внутри отчета с помощью \$P{key} |
| источник<br>данных | Файл net.sf.jasperreports.engine.JRDataSource                                                   |
| соединение         | Соединение с базой данных java.sql.Connection                                                   |

#### Examples

С интегрированной средой разработки (IDE)

# Студия JasperSoft

- Если для заполнения отчета требуется источник данных или соединение с базой данных, создайте свой адаптер данных в проводнике репозитория, щелкнув правой кнопкой мыши «Адаптеры данных», выбрав «Создать адаптер данных»,
- 2. Войдите в режим предварительного просмотра, выбрав вкладку « **Предварительный просмотр** » (никаких ошибок в подключении не должно присутствовать)
- 3. Выберите желаемый источник данных (если нет источника данных, выберите «Одна пустая запись»,
- 4. Задайте параметр по желанию
- 5. Заполните отчет, нажав зеленую стрелку «Запустить отчет»

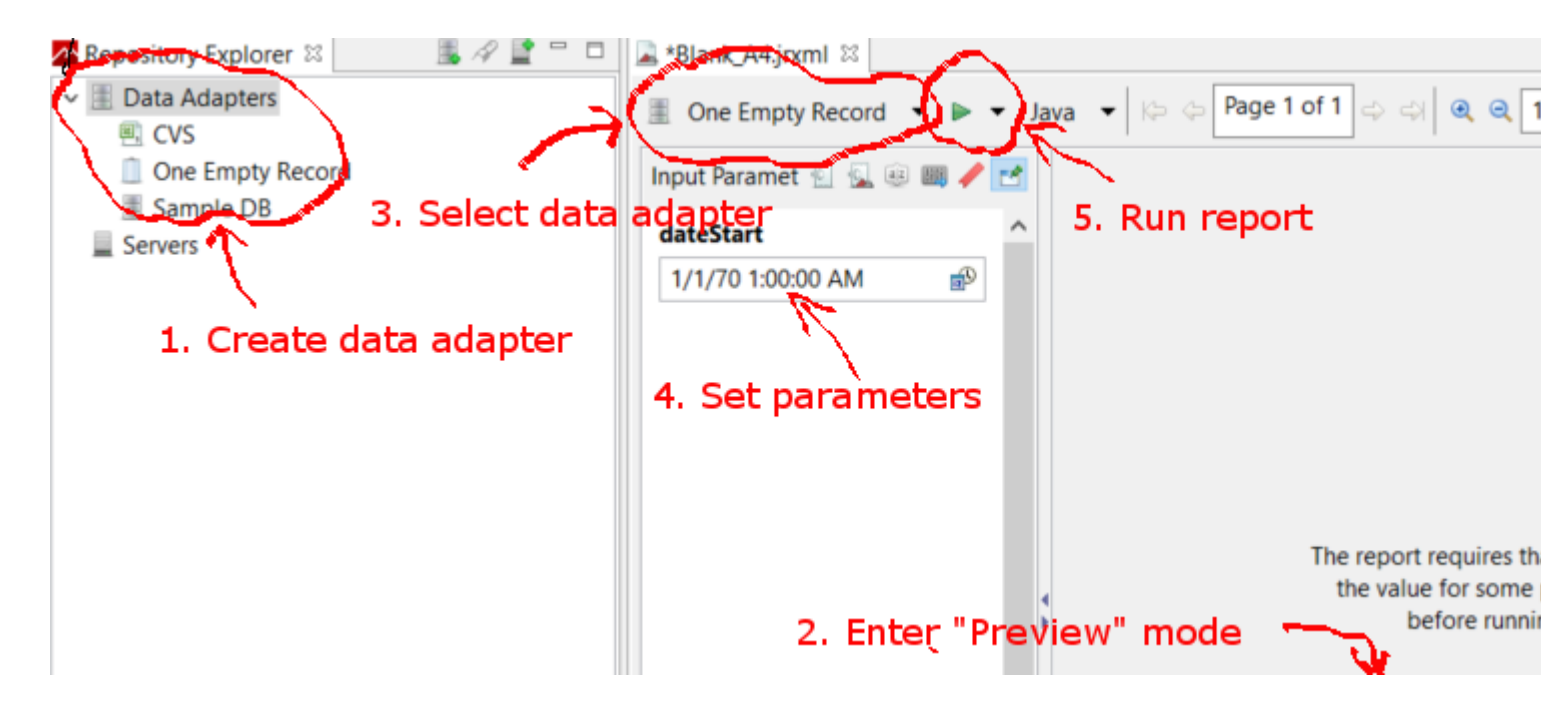

Заполнить шаблон JasperReport с помощью Java

### Общие требования

Все отчеты, независимо от того, как представлены данные, проходят путь к шаблону отчета и карте параметров. Переменные используются во всех приведенных ниже примерах:

```
// Parameters passed into the report.
Map<String, Object> parameters = new HashMap<>();
// Arbitrary parameter passed into the report.
parameters.put("KEY", "Value");
// The compiled report design.
String path = "path/to/template.jasper";
```

Использование файла .jrxml дополнительного этапа компиляции, который не требуется в большинстве ситуаций. Если вы не написали специальное программное обеспечение для изменения .jrxml до .jrxml отчета (например, добавление или удаление столбцов динамически), используйте файл .jasper как показано в последующих примерах.

# Использование подключения к базе данных

// Establish a database connection.
Connection connection = DriverManager.getConnection(url, username, password);

```
// Fill the report, get the JasperPrint that can be exported to desired format.
JasperPrint jasperPrint = JasperFillManager.fillReport(
    path, parameters, connection);
```

### Использование настраиваемого источника данных

```
// Populate this list of beans as per your requirements.
List<Bean> beans = new ArrayList<>();
// Wrap the beans in a beans in a JRBeanCollectionDataSource.
JRBeanCollectionDataSource datasource = new JRBeanCollectionDataSource(beans);
// Fill the report, get the JasperPrint that can be exported to desired format.
JasperPrint jasperPrint = JasperFillManager.fillReport(
    path, parameters, datasource);
```

# Без источника данных, неиспользуемый блок данных

// Fill the report, get the JasperPrint that can be exported to desired format.
JasperPrint jasperPrint = JasperFillManager.fillReport(path, parameters);

Без данных, атрибут whenNoDataType="AllSectionsNoDetail" В Элементе JasperReport должен быть установлен, иначе будет создан пустой (пустой) отчет.

Прочитайте Заполнить отчет онлайн: https://riptutorial.com/ru/jasper-reports/topic/3958/ заполнить-отчет

### глава 4: Использование подписок

#### параметры

| параметр                | подробности                                                                                                    |
|-------------------------|----------------------------------------------------------------------------------------------------|
| parametersMapExpression | Карта с параметрами. Не требуется                                                                                                    |
| subreportParameter      | Пара имени и значения (устанавливается с помощью<br><i>subreportParameterExpression</i> ). <i>Не требуется</i> .<br>Несколько параметров могут быть переданы в отчет |
| connectionExpression    | Соединение для получения данных. Не требуется                                                                                                    |
| dataSourceExpression    | Выражение для передачи Datasource. Не требуется                                                                                                    |
| subreportExpression     | Путь / URI подрепортажа или даже объект JasperReport.<br><i>Не требуется</i>                                                                                         |
| ReturnValue             | Пара имени и значения. <i>Не требуется</i> . Несколько<br>значений могут быть возвращены из подрепортажа в<br>основной отчет                                         |

#### замечания

- Subreports может использоваться для построения сложных отчетов. Повторное использование существующих отчетов еще одна цель использования подзаголовков.
- Подрепорт будет отображаться как часть основного отчета в случае использования элемента <subreport> .
- Значение параметра *subreportExpression* отличается для использования на *сервере JasperReports* или только с помощью инфраструктуры *JasperReports* (некоторые *API* используют или используют в среде IDE).

Для JasperReports Server это выглядит так:

<subreportExpression><![CDATA["repo:subreport.jrxml"]]></subreportExpression>

#### Для использования только JasperReports :

<subreportExpression><![CDATA["/somePath/subreport.jasper"]]></subreportExpression>

Большое объяснение от @AndreasDietrichможно найти на JasperServer: невозможно найти сообщение об исключении подрепортажа

• По некоторым причинам субрепорт может использоваться как общий отчет - без вызова основного отчета (с помощью элемента <subreport>). Подрепорт всегда является отчетом.

#### **Examples**

Передача подключения к отчету; вернуть значения в основной отчет

Это фрагмент основного отчета. Два параметра и соединение (например, *jdbc*) передаются в подрегистр. Одно значение возвращается из подчиненного отчета обратно в главный отчет, это значение ( *переменная* ) может использоваться в основном отчете

#### Передача данных для отчета

Это фрагмент основного отчета. Источник данных передается в подчиненный отчет с помощью *net.sf.jasperreports.engine.data.JRBeanCollectionDataSource* конструктора

#### Прочитайте Использование подписок онлайн: https://riptutorial.com/ru/jasperreports/topic/5452/использование-подписок

# глава 5: Компилировать JasperReports .jrxml в .jasper

#### Examples

С интегрированной средой разработки (IDE)

B IDE Jaspersoft Studio (JSS) или в более ранней версии iReport Designer достаточно нажать **Preview**.

Файл проекта .jrxml проекта JasperReports будет автоматически скомпилирован в .jasper в той же папке, что и .jrxml если **ошибок** нет.

Другой способ - нажать кнопку «Скомпилировать отчет» в JSS

| 🗞 TIBCO Jaspersoft® Studio Professional        |           |                       |   |
|------------------------------------------------|-----------|-----------------------|---|
| File Edit View Navigate Project Window Help    |           |                       |   |
| 📑 👻 🔚 🐚 🛛 Build All 💦 👋 📓 🖉 💂 🗣 🔫              | 🖋 🕶 🖢 💌 🖗 | • 🖘 🗇 • - 🗘 •         | Ş |
| 🗠 Repository Explorer 🖾 🏠 Project Explorer 🛛 📑 | , 🖉 🔮 🗖 🗖 | 📓 Blank_A4_13.jrxml 🛛 |   |
| > 🔳 Data Adapters                              |           | 🗟 Main Report         |   |
| Servers                                        |           | 01                    |   |
|                                                |           |                       |   |
|                                                |           |                       |   |
|                                                |           |                       |   |
|                                                |           |                       |   |
|                                                |           |                       |   |
|                                                |           |                       |   |
|                                                |           | ∾<br>                 |   |
|                                                |           |                       |   |
|                                                |           | :<br>                 |   |
|                                                |           |                       |   |
|                                                |           |                       |   |
|                                                |           |                       |   |
|                                                |           | :<br>-                |   |
|                                                |           | :<br>:                |   |
| E Outline 🛛                                    | Ë 💣 🗖 🗖   |                       |   |
| > 🛃 Blank_A4_13                                |           |                       |   |
|                                                |           |                       |   |
|                                                |           |                       |   |
|                                                |           |                       |   |
|                                                |           |                       |   |
|                                                |           | -                     |   |
|                                                |           | Design Source Preview |   |

или используйте контекстное меню «Отчет компиляции», вызванный из Report Inspector в iReport

#### 🙀 Jaspersoft iReport Designer 5.6.0

#### File Edit View Format Preview Window Tools Help

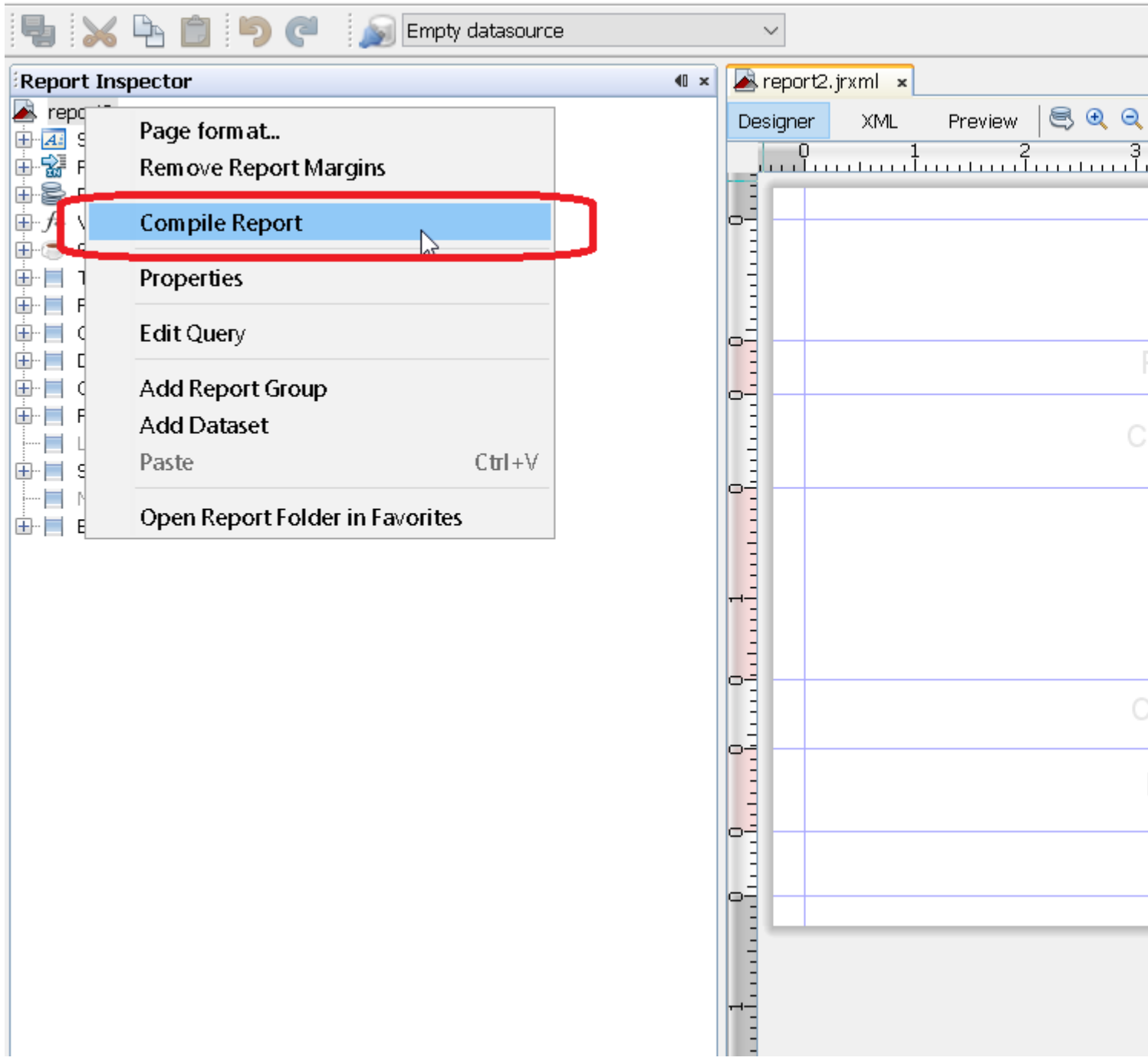

#### **C** Apache Ant

Инструмент сборки Apache Ant должен быть правильно установлен в вашей системе

#### C Java

Хотя можно компилировать файлы .jrxml файлы .jasper с помощью Java-кода, это приводит к хиту производительности, который лучше всего избегать путем предварительной компиляции файлов .jrxml с использованием среды IDE. Имея это в виду, компиляция файлов .jrxml может быть выполнена с помощью JasperCompileManager следующим образом:

```
JasperCompileManager.compileReportToFile(
    "designFile.jrxml", //Relative or absoulte path to the .jrxml file to compile
    "compiled.jasper"); //Relative or absolute path to the compiled file .jasper
```

#### **C** Apache Maven

Плагин JasperReports от Alex Nederlof является хорошей альтернативой заброшенному org.codehaus.mojo: плагину jasperreports-maven- plugin.

Добавление плагина - типичная простая процедура:

```
<build>
   <plugins>
       <plugin>
            <proupId>com.alexnederlof</proupId>
            <artifactId>jasperreports-plugin</artifactId>
            <version>2.3</version>
            <executions>
                <execution>
                    <phase>process-sources</phase>
                    <goals>
                        <goal>jasper</goal>
                    </goals>
                </execution>
            </executions>
            <configuration>
                <sourceDirectory>src/main/resources/jrxml</sourceDirectory>
                <outputDirectory>${project.build.directory}/jasper</outputDirectory>
            </configuration>
        </plugin>
    </plugins>
</build>
```

Команда для компиляции с Maven :

mvn jasperreports: jasper

Файлы *jasper* будут созданы в папке \$ {*project.build.directory*} / *jasper* (например, в / *target* / *jasper*)

Прочитайте Компилировать JasperReports .jrxml в .jasper онлайн: https://riptutorial.com/ru/jasper-reports/topic/4943/компилировать-jasperreports--jrxml-в--jasper

# глава 6: Экспорт в pdf

#### замечания

Для правильного отображения **шрифтов** в pdf <u>шрифтовые расширения</u> всегда должны использоваться (в classpath)

#### Examples

С интегрированной средой разработки (IDE)

# Студия JasperSoft

В окне «Предварительный просмотр» запустите отчет, нажав зеленую стрелку, если нет ошибок в меню экспорта, нажмите кнопку «Экспорт» (образ диска) и выберите «Экспорт как Pdf»,

| 属 Blan | k_A4.jrxml ⊠   |              |                      |                      |         |      |              |  |
|--------|----------------|--------------|----------------------|----------------------|---------|------|--------------|--|
| 🗏 Or   | e Empty Record | 🕶 🕨 🔻 Java   | • •                  | Page 1 of 1          | ]⇔ ⇔  € | 100% | <u>~ n b</u> |  |
|        |                | 46 years 6 m | onths 25 days 19 hou | urs 53 minutes 14 se | conds   |      |              |  |
|        |                |              |                      |                      |         |      |              |  |
|        |                |              |                      |                      |         |      |              |  |
|        |                |              |                      |                      |         |      |              |  |
|        |                |              |                      |                      |         |      |              |  |
| •      |                |              |                      |                      |         |      |              |  |
|        |                |              |                      |                      |         |      |              |  |
|        |                |              |                      |                      |         |      |              |  |
|        |                |              |                      |                      |         |      |              |  |
|        |                |              |                      |                      |         |      |              |  |
|        |                |              |                      |                      |         |      |              |  |
| Design | Source Preview |              |                      |                      |         |      |              |  |

#### C Java

Для экспорта вам необходимо заполнить отчет, чтобы получить объект JasperPrint .

# Экспорт одного JasperPrint (одного jrxml) в файл

```
// 1. Create exporter instance
JRPdfExporter exporter = new JRPdfExporter();
// 2. Set exporter input document
```

```
exporter.setExporterInput(new SimpleExporterInput(jasperPrint));
// 3. Set file path for exporter output
exporter.setExporterOutput(new SimpleOutputStreamExporterOutput("/path/filename.pdf"));
// 4. Create configuration instance
SimplePdfExporterConfiguration configuration = new SimplePdfExporterConfiguration();
// 5. Associate configuration with exporter
exporter.setConfiguration(configuration);
```

```
// 6. Fill export and write to file path
exporter.exportReport();
```

# Экспортировать несколько JasperPrint ( несколько jrxml) в один файл

Только первые шаги отличаются от предыдущих:

```
List<JasperPrint> jasperPrintList = new ArrayList<>();
jasperPrintList.add(jasperPrint1);
jasperPrintList.add(jasperPrint2);
JRPdfExporter exporter = new JRPdfExporter();
exporter.setExporterInput(SimpleExporterInput.getInstance(jasperPrintList));
```

#### Остальные шаги одинаковы:

```
exporter.setExporterOutput(new SimpleOutputStreamExporterOutput("/path/filename.pdf"));
SimplePdfExporterConfiguration configuration = new SimplePdfExporterConfiguration();
exporter.setConfiguration(configuration);
exporter.exportReport();
```

См. API-интерфейс SimplePdfExporterConfiguration для получения сведений о конфигурации.

Прочитайте Экспорт в pdf онлайн: https://riptutorial.com/ru/jasper-reports/topic/4190/экспорт-вpdf

### глава 7: Экспорт в xls / xlsx

#### Examples

C Java

#### Экспорт в формат xlsx

```
try (InputStream inputStream = JRLoader.getResourceInputStream(path)) { // read report as
input stream
   JasperReport jasperReport =
JasperCompileManager.compileReport(JRXmlLoader.load(inputStream)); // compile report
   Map<String, Object> params = new HashMap<>(); // init map with report's parameters
    params.put(JRParameter.REPORT_LOCALE, Locale.US);
    params.put(JRParameter.IS_IGNORE_PAGINATION, true);
    JasperPrint = JasperFillManager.fillReport(jasperReport, params, connection);
// prepare report - passs parameters and jdbc connection
    JRX1sxExporter exporter = new JRX1sxExporter(); // initialize exporter
   exporter.setExporterInput(new SimpleExporterInput(jasperPrint)); // set compiled report as
input
    exporter.setExporterOutput(new SimpleOutputStreamExporterOutput(destFile)); // set output
file via path with filename
   SimpleXlsxReportConfiguration configuration = new SimpleXlsxReportConfiguration();
   configuration.setOnePagePerSheet(true); // setup configuration
   configuration.setDetectCellType(true);
   exporter.setConfiguration(configuration); // set configuration
   exporter.exportReport();
}
```

#### Добавление автофильтра для столбцов

Использование свойства *net.sf.jasperreports.export.xls.auto.filter* позволяет добавить автофильтр в сгенерированный файл xls.

```
<columnHeader>
    <band height="30" splitType="Stretch">
       <staticText>
            <reportElement x="0" y="0" width="100" height="20">
                <property name="net.sf.jasperreports.export.xls.auto.filter" value="Start"/>
            </reportElement>
            <text><![CDATA[First column with filter]]></text>
        </staticText>
        <staticText>
            <reportElement x="100" y="0" width="100" height="20"/>
            <text><![CDATA[Second column with filter]]></text>
        </staticText>
        <staticText>
            <reportElement x="200" y="0" width="100" height="20">
                <property name="net.sf.jasperreports.export.xls.auto.filter" value="End"/>
            </reportElement>
            <text><![CDATA[Third (Last) column with filter]]></text>
```

```
</staticText>
<staticText>
<reportElement x="300" y="0" width="100" height="20"/>
<text><![CDATA[Fourth column without filter]]></text>
</staticText>
</band>
</columnHeader>
```

Свойство можно установить в *Jaspersoft Studio* с помощью контекстного меню или вручную, отредактировав файл *jrxml*.

| Astenution with Third | 3         | Undo                      |   |                 |
|-----------------------|-----------|---------------------------|---|-----------------|
|                       | \$        | Redo                      |   |                 |
|                       | of        | Cut                       |   |                 |
|                       |           | Сору                      |   |                 |
|                       | €         | Copy Format               |   |                 |
|                       |           | Enclose into Frame        |   |                 |
|                       | 6         | Save as Composite Element |   |                 |
|                       |           | Add to Template Set       |   |                 |
|                       | ×         | Delete                    |   |                 |
|                       |           | Show Properties           |   |                 |
|                       | G         | Order                     | > |                 |
|                       | +-0<br>+0 | Align in Container        | > |                 |
|                       | <b>—</b>  | Size to Container         | > |                 |
|                       |           | Arrange In Container      | > |                 |
|                       |           | Organize as Table         |   |                 |
|                       | 1.        | Maximize Band Height      |   |                 |
|                       |           | Stretch To Content        |   |                 |
|                       | 1         | Convert to Text Field     |   |                 |
|                       |           | JSON Tags                 | > |                 |
|                       |           | CSV Tags                  | > |                 |
|                       |           | XLS Tags                  | > | Fit             |
|                       |           | PDF 508 Tags              | > | Autofilter      |
|                       |           |                           |   | Break           |
|                       |           |                           |   | Cell Properties |
|                       |           |                           |   | Freeze          |

Прочитайте Экспорт в xls / xlsx онлайн: https://riptutorial.com/ru/jasper-reports/topic/5008/ экспорт-в-xls---xlsx

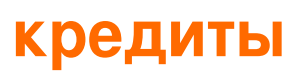

| S.<br>No | Главы                                              | Contributors                                   |
|----------|----------------------------------------------------|------------------------------------------------|
| 1        | Начало работы с<br>отчетами о яшме                 | Alex K, Community, Dave Jarvis, Petter Friberg |
| 2        | Font-расширения                                    | Dave Jarvis, Petter Friberg                    |
| 3        | Заполнить отчет                                    | Alex K, Dave Jarvis, Petter Friberg            |
| 4        | Использование<br>подписок                          | Alex K                                         |
| 5        | Компилировать<br>JasperReports .jrxml<br>в .jasper | Alex K, Dave Jarvis, Petter Friberg            |
| 6        | Экспорт в pdf                                      | Alex K, Dave Jarvis, Petter Friberg, RamenChef |
| 7        | Экспорт в xls / xlsx                               | Alex K                                         |